## **INSTRUCTIONS D'INSTALLATION**

## **Configuration minimale requise**

Avant de procéder à l'installation, assurez vous que votre système est compatible avec la configuration minimale requise.

Systèmes d'exploitation supportés :

- Windows 98
- Windows 98 SE
- Windows 2000 Service Pack 1.0 ou supérieur
- Windows ME
- Windows NT 4.0 avec Service Pack 6.0a ou supérieur
- Windows XP
- Windows 2003

<u>Configuration matérielle</u> : 32 Mo de RAM (mémoire vive) sont nécessaires à l'installation des logiciels

Logiciels requis : Internet Explorer 5.01 (ou supérieur)

## <u>Avertissement</u>

Les utilisateurs de Windows NT 4.0/XP/2000 doivent se connecter sous le compte "Administrateur de la machine locale" avant de procéder à l'installation des logiciels et désactiver tous les programmes résidents (anti-virus, programmateurs de tâches, etc.) Procédure d'installation

**ATTENTION** : Pour que le logiciel LEDDA fonctionne correctement, **GENRSA** (pour les établissements ex-DGF) **ou AGRAF** (pour les établissements ex-OQN) doivent être installés au préalable sur le poste.

Vous devez également posséder le **.NET FRAMEWORK 1.1** de Microsoft ou une des versions précédentes de LEDDA

1. Télécharger le logiciel LEDDA sur le site de l'ATIH en sélectionnant le fichier « instLedda20.zip » indiqué sur la page de téléchargement par un lien hypertexte,

## Rem : Dans la suite de cette procédure, nous vous proposons une démonstration à l'aide de Winzip, celle-ci peut différer légèrement dans le cas d'un logiciel différent.

- 2. Ouvrez le fichier téléchargé à l'aide de votre logiciel de décompression en doublecliquant dessus.
- 3. Exécutez le fichier « setup.exe », il vous proposera d'extraire les fichiers vers un dossier temporaire par l'intermédiaire de la fenêtre suivante :

| Installation                                                                                            | ? 🔀     |
|----------------------------------------------------------------------------------------------------|---------|
| WinZip va extraire tous les fichiers dans un répertoire<br>temporaire et lancera le programme setup.exe | OK      |
|                                                                                                    | Annuler |
| Sauver Info de Config. pour éventuelle Désinstallation                                                  | Aide    |
|                                                                                                    |         |

4. Cliquez sur le bouton [OK]. Vous devez obtenir une fenêtre identique à celle-ci :

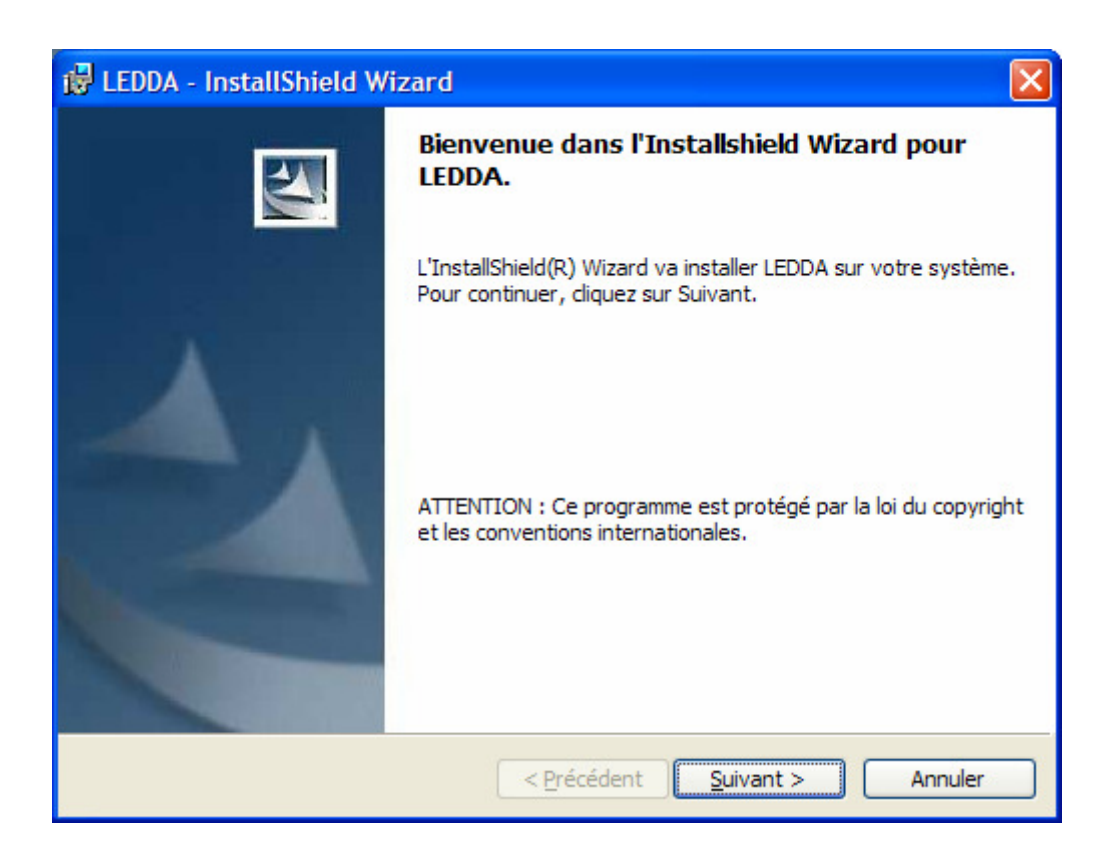

Pour la suite de l'installation, veuillez suivre les indications fournies à l'écran et garder les options proposées par défaut.

Rem : Vous pouvez fermer votre fenêtre Winzip après l'installation du logiciel si celleci demeure ouverte.